## 譲渡前講習会受講証交付申請方法について

譲渡前講習会動画画面の枠外に譲渡前講習会受講証交付申請用の URL が記載されていますので、 クリックをお願いします。

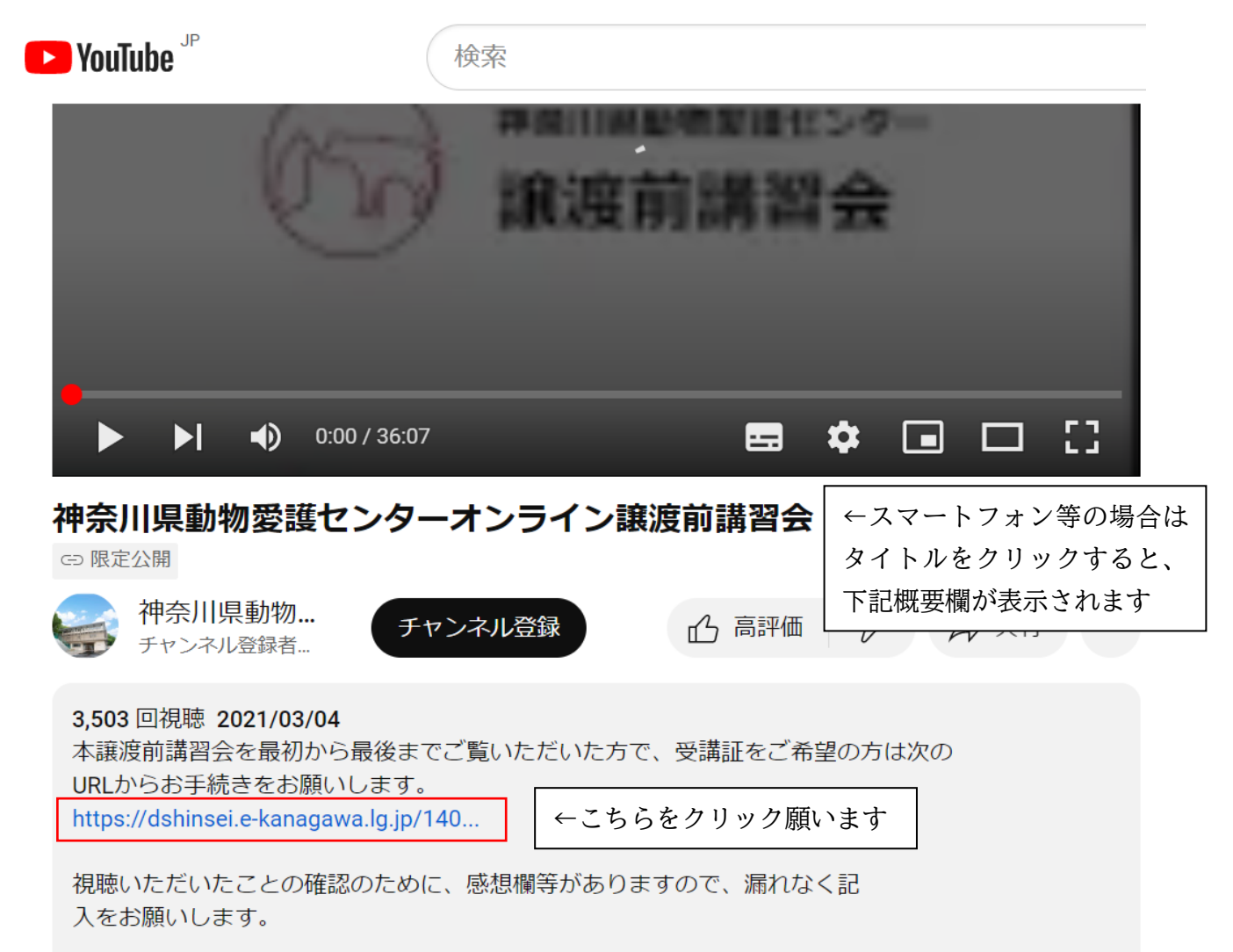

 電子申請システムの利用者登録をしていない方
 「利用者登録をせずに申し込む方はこちら」のボタンを押し、切り替わった画面で感想文等、 必要事項を記入いただければ手続完了です。

② 電子申請システムの利用者登録をしている方

「既に利用者登録がお済みの方」以降の「利用者 ID」「パスワード」を入力し、ログインボタン を押し、切り替わった画面で感想文等、必要事項を記入いただければ手続完了です。

|                                                                                                    | e-KANAGAWA                                  | 神奈川県 電子申請システム                                                       | ▲ログイン 利用者登録                            |  |  |  |
|----------------------------------------------------------------------------------------------------|---------------------------------------------|---------------------------------------------------------------------|----------------------------------------|--|--|--|
|                                                                                                    | 🏫 申請団体選択                                    | ☑ 申請書ダウンロード                                                         | 🛄 予約手続き                                |  |  |  |
| PHRICIPS         MARCIPS         Marcips       Marcips         Marcips       C-O.O.D.f.d.C.S.S.O.N.O.S.F.M.S.S.M.V.S.S.M.V.S.S.M.S.S.M.V.S.S.M.V.S.S.M.S.S.M.V.S.S.M.V.S.S.M.V.S.S.M.V.S.S.M.S.S.M.V.S.S.M.V.S.S.M.V.S.S.M.V.S.S.M.V.S.S.M.V.S.S.M.V.S.S.M.V.S.S.M.V.S.S.M.V.S.S.M.V.S.S.M.V.S.S.M.V.S.S.M.V.S.S.M.V.S.S.M.S.S.M.S.S.M.V.S.S.M.S.S.M.V.S.S.M.S.S.M.S. | > 手続き申込 >                                   | 中込内容照会 ) 職責署名検証                                                     |                                        |  |  |  |
| 利用名ログイン         手続きを、オンライン激励に開始の変雑に受け申請<br>2021年月17日23時3分~2020年3月24日30年39         利用名登録せずに申し込む方はこちら>         ●①の方はこちらから手続き願います         正川田智慧をれるれにていち         正川田智慧をれるれにていち         原川名登録がお済みの方 ←利用名登録をされている方は必ずこちらから手続きをお願いします         利用名登録がお済みの方 ←利用名登録をされている方は必ずこちらから手続きをお願いします         利用名登録をされている方は必ずこちらから手続きをお願いします         利用名登録かお済みの方 ←利用名登録をされている方は必ずこちらから手続きをお願いします         利用名登録がお済みの方 ←利用名登録をされている方は必ずこちらから手続きをお願いします         利用名登録がお済みの方 ←利用名登録をされている方は必ずこちらから手続きをお願いします         利用名登録がお済みの方 ←利用名登録をされている方は必ずこちらから手続きをお願いします         パスワードをころうしたでたさい         パスワードをころうと知られ、         パスワードを記れ場合はこちら」より得取えしてください、         パスワードを言れ地合はこちら」との得取ましてください         パスワードをたろ力し、         こちらから手続き願います         ※自動返信で届くパスワードではなく、電子申請の引用まを発起たのパスワードです。                                                                                                    |                                             | 手続き申込                                                               |                                        |  |  |  |
| 製業         シックン製業業業会交業業の分析           支は14月17日23時分のクシス00年5月24日のゆのの           第月用者登録せずに申し込む方はこちろ           「①の方はこちらかから手続き意願います」           「日用者登録せずに申し込む方はこちろ           「○」の方はこちらかから手続き意願います」           「日用者登録せずに申し込む方はごちろ           「日用者登録せずに申し込む方はこちろ           「日用者登録せずに申し込む方はこちろ           「日用者登録せる方はろびこちらから手続きなお願いします           「日用者登録をされている方は必ずこちらから手続きなお願いします           「日常報告報を登録したパールアドレス           「日本の方してください」           「「」」           「「」」           「「」」           「「」」           「「」」           「「」」           「「」」           「「」」」           「「」」           「「」」」           「「」」」           「「」」」           「「」」」           「「」」」           「」」」           「「」」」」           「」」」」           「」」」」           「」」」」           「」」」」」           「」」」」」           「」」」」」」           「」」」」」」           「」」」」」」」」」」」           「」」」」」」」」」」」           「」」」」」」」」」」」」」」」           「」」」」」」」」」」」」」」」」」」」」」」」」」」」」」」」」」」」」                                                                                                    | 利用者ログイン                                     |                                                                     |                                        |  |  |  |
| 文21243JT1233999~20394394489400           第月用者登録せずに申し込む方はこちら)           (一)の方はこちらから手続き原願います           JEIERBRALASAULTER           JEIERBRALASAULTER           JEIERB                                                                                                    | 手続き名                                        | オンライン譲渡前講習会の受講証交付申請                                                 |                                        |  |  |  |
| <ul> <li>利用者登録せずに申し込む方はこちう         <ul> <li>①の方はこちらから手続き願います</li> <li>□□□□□□□□□□□□□□□□□□□□□□□□□□□□□□□□□□□□</li></ul></li></ul>                                                                                                    | 受付時期                                        | 2021年8月17日23時59分~2030年5月24日0時00分                                    |                                        |  |  |  |
| ・①の方はこちらから手続き願います   ・①の方はこちらから手続き願います   ■ この方はこちらから手続きをお願います   ■ この方はこちらから手続きをお願います   ■ この方はこちらから手続きをお願います   ■ この方はこちらから手続きをお願います   ● この方はこちらから手続きをお願います   ● この方はこちらから手続きをお願います   ● この方はこちらから手続きをふれている方は必ずこちらから手続きをお願います   ● この方はこちらから手続きをお願います   ● この方は上記に ID,パスワードを入力し、   こちらから手続き願います   ● この方は上記に ID,パスワードを入力し、   こちらから手続き願います   ● この方は上記に ID,パスワードを入力し、   こちらから手続き願います   ● この方は上記に ID,パスワードを入力し、   こちらから手続き願います   ● この方は上記に ID,パスワードを入力し、   こちらから手続き願います   ● この方は上記に ID,パスワードではなく、電子申請   ● 回知日本祭をお時のパイロードです                                                                                                    |                                             |                                                                     |                                        |  |  |  |
|                                                                                                    |                                             | 利用者登録せずに申し込む方はこち                                                    | 6> ←①の方はこちらから手続き願います                   |  |  |  |
| 駅に利用者登録がお済みの方 ←利用者登録をされている方は必ずこちらから手続きをお願いします         利用者IDを入力してください         パスワードを入力してください         パスワードを入力してください         パスワードを入力してください         パスワードを入力してください         パスワードを入力してください         パスワードを入力してください         パスワードを入力してください。         パスワードを入力してください。         パスワードを入力してください。         パスワードを入力してください。         パスワードをえれた場合はこちら」より再致ましてください。         パスワードを入力し、こちらから手続き願います         (2ズ10マログインを行う場合はこちらのポタンマログインレてください。         の利用者を発导時のパスロードではなく、電子申請         の利用者を発导時のパスロードです                                                                                                    |                                             |                                                                     | 利用者登録される方はこちら                          |  |  |  |
| 利用者登録時に使用したメールアドレス、<br>または本手続の開設開着から受賞したIDをご入力ください。          パスワードを入力してください         利用者登録時に設定していただいたパスワード、<br>または本手続の開設置から受賞したパスワード、<br>または本手続の問題簡要から受賞したパスワード、<br>または本手続の問題簡要から受賞したパスワード、<br>または本手続の問題簡要から受賞したパスワードをご入力ください、         メールアドレスを変更した場合は、ログイン後、利用者情報のメールアドレスを変更ください。         レヴィン >>         GビズID アカウントをお持ちの方<br>GビズID マログインを行う場合はこち 60ポタンマログインしてください。         の利田 来 ※ 経時 い パス ワードではなく、電子申請<br>の利田 来 ※経時 い パス ワードです                                                                                                    | 既に利用者登録が<br>利用者IDを入力し                       | <b>お済みの方</b> ←利用者登録をされている方は必<br>. <b>てください</b>                      | らずこちらから手続きをお願いします                      |  |  |  |
| パスワードを入力してください         利用者登録時に設定していただいたパスワード、         非には各手続の担当部者から受領したパスワードをご入力ください。         ぶれた場合、「パスワードを忘れた場合はこちら」より再設定してください。         メールアドレスを変更した場合は、ログイン後、利用者情報のメールアドレスを変更ください。         エヴィン >         GビズIDアカウントをお持ちの方         GビズIDでログインを行う場合はこちらのボタンでログインしてください。         の利田本祭会時時のパスワードではなく、電子申請         の利田本祭会時時のパスワードです                                                                                                    | 利用者登録時に使用した<br>または各手続の担当部署                  | Eメールアドレス、<br>Iから受領したIDをご入力ください。                                     |                                        |  |  |  |
| 利用者登録時に設定していただいたパスワード、         または各手続の用当部者から受償したパスワードをご入力ください、         ぶれた場合、パスワードを忘れた場合はこちら」より再設定してください。         メールアドレスを変更した場合は、ログイン後、利用者情報のメールアドレスを変更ください。         メールアドレスを変更した場合は、ログイン後、利用者情報のメールアドレスを変更ください。         ログイン         ログイン         GビズIDアカウントをお持ちの方         GビズIDでログインを行う場合はこちらのボタンでログインしてください。         の利田 未発会時時のパスワードではなく、電子申請の利田 未発会時時のパスワードです                                                                                                    | パスワードを入力                                    | してください                                                              |                                        |  |  |  |
| メールアドレスを変更した場合は、ログイン後、利用者情報のメールアドレスを変更ください。<br><u> 「 パスワードを安わた場合はこちら</u><br>「 パスワードを入力し、 こちらから手続き願います<br>※自動返信で届くパスワードではなく、電子申請 の利用者登録時のパスロードです                                                                                                    | 利用者登録時に設定して<br>または各手続の想当部署<br>忘れた場合、「パスワー   | Cいただいたパスワード、<br>tから受領したパスワードをご入力ください。<br>- ドを忘れた場合はこちら」より再設定してください。 |                                        |  |  |  |
|                                                                                                    | メールアドレスを変更した場合は、ログイン後、利用者情報のメールアドレスを変更ください。 |                                                                     |                                        |  |  |  |
| GビズIDアカウントをお持ちの方<br>GビズIDでログインを行う場合はこち 60ポタンでログインしてください。                                                                                                    |                                             |                                                                     | パスワードを忘れた場合はこちら                        |  |  |  |
| GビズIDアカウントをお持ちの方<br>GビズIDでログインを行う場合はこち 60ポタンでログインして ください。<br>の利田 老祭録時の パフロードではなく、電子申請                                                                                                    |                                             | ログイン >                                                              | ←②の方は上記に ID,パスワードを入力し、<br>こちらから手続き願います |  |  |  |
| GビスIDでログインを行う場合はこちらのボタンでログインしてください。                                                                                                    | GビズIDアカウ                                    | ントをお持ちの方                                                            | ~ ~ ~ ~ ~ ~ ~ ~ ~ ~ ~ ~ ~ ~ ~ ~ ~ ~ ~  |  |  |  |
| *** Gビズルでログインする                                                                                                    | GビズIDでログインを                                 | 行う場合はこち 6のボタンでログインして ください。<br><sup>9世</sup> の Gビズ(Dでログインする          | の利用者登録時のパスワードです。                       |  |  |  |

※利用者登録をしているにもかかわらず、「利用者登録をせずに申し込む方はこちら」のボタン から手続きを行うと、手続き中に下記の画面のとおり、手続きのやり直しになってしまうので ご注意をください。

【手続き中に下記画面が出た方】

「入力されたメールアドレスは登録済みです。ログインしてから申し込みを行ってください。」が 表示された場合、画面右上のログインボタンを押し、利用者 ID とパスワードを入力し、ログイン をお願いします。

| e-KANAGAMA                         | 神奈川県 電子申請シス              | テム               | <ul> <li>ログイン</li> <li>利用者登録</li> </ul> |   |
|------------------------------------|--------------------------|------------------|-----------------------------------------|---|
| 🎰 申請団体選択 🔮                         | 申請書ダウンロード                |                  | 🚔 予約手続き                                 | J |
| ) 于航空相区 ) 申                        | 这内容用会 》 職員署名称            | E                |                                         |   |
|                                    | 手続い                      | 步申込              |                                         |   |
| Q FRENKETS                         | X-127FLX000              | D ###2.337 %     | A #1.2.4275                             |   |
| 申込                                 |                          |                  |                                         |   |
| 1910 A. S. Market 1 (1911)         |                          |                  |                                         | ٦ |
| 2011-00-00-00-0-1-42-2-            | 1 2 編集的構造 1 9 元 編集大打 中部  |                  | 居合せ先 <b>十篇(</b>                         |   |
| ▲ 入力不備の項目があります。<br>(別親な内容は、各項目をご参) | <b>限ください。)</b>           |                  |                                         |   |
| オンライン譲渡前講                          | 習会受講日 必須                 |                  |                                         |   |
| オンライン譲渡前購習会受診                      | 第日を入力してください。             |                  |                                         |   |
| 20230116                           | 前に カレンダー                 |                  |                                         |   |
| 申請者 必須                             |                          |                  |                                         |   |
| 申標者の氏名を入力してくか<br>氏:                | ださい。<br>名:               |                  |                                         |   |
| 年代                                 |                          |                  |                                         |   |
| 記載例:40代                            |                          |                  |                                         |   |
|                                    |                          |                  |                                         |   |
| 電話番号 参須                            |                          |                  |                                         |   |
| 半角数字で入力してください                      | Lite.                    |                  |                                         |   |
| 電話語号 0463543411                    |                          |                  |                                         |   |
| 連絡先メールアドレ                          | スの変                      |                  | _                                       |   |
| ▲ 入力されたメールアド L                     | -スは登録読みです。ログインしてか        | 6申し込みを行ってください。   | ←左記の文言                                  |   |
| 受護確認のため、オンライン                      | ン蘭波会中込時のメールアドレスを入        | <b>力してください。</b>  | ログインボタン                                 | 2 |
| ※ドメイン撤定受信を設定:                      | されている方は「denshi-shinsei@」 | を受信できるよう描定してください |                                         | _ |
| メールアドレス                            |                          |                  |                                         |   |

・ログインすると下記の画面になりますので、再度、譲渡前講習会の動画画面枠外に記載の譲渡前 講習会受講証交付申請用のURLをクリックし、手続きをお願いします。

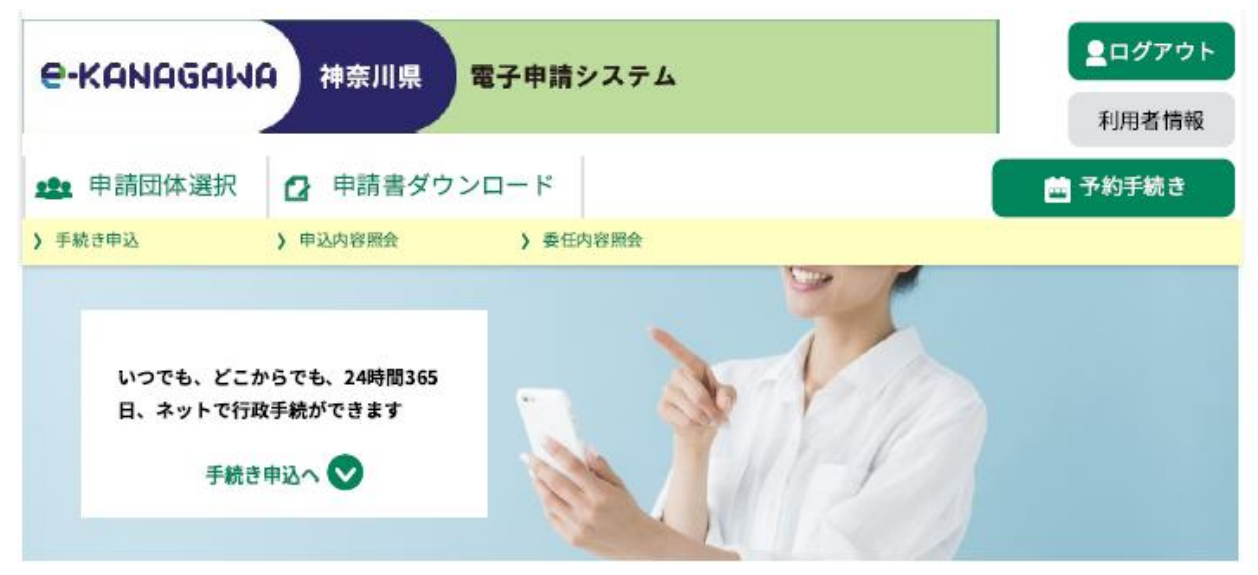

ようこそ、 \_\_\_\_\_さま

٠

| 初めてご利用する方   | システムからのお知らせ                                                                                                    |  |  |  |
|-------------|----------------------------------------------------------------------------------------------------|--|--|--|
| 初めて利用する方へ   | 【2022年08月29日】一時保存機能の保存先変更について                                                                                                    |  |  |  |
| 肋作環境        | 8月30日(火曜)14~18時に、一時保存機能(データ保存先)の更新作業を行                                                                                                    |  |  |  |
| 刘用規約        | うことに伴い、データの保存先が次のとおり変更になります。<br>■PC、タブレットの場合                                                                                                    |  |  |  |
| 间用上の注意      | 現 在:電子申請サービス内に保存<br>変更後:ご自身のPCやタブレットの端末にダウンロード<br>■ スマートフォンの場合                                                                                             |  |  |  |
| ナポート        | ● スマードフォンの場合<br>変更なし (電子申請サービス内に保存)                                                                                                    |  |  |  |
| くあるご質問      | ー時保存機能の更新以前にPC、タブレットで一時保存した申請データは利用不<br>可となります。必ず8/30(火)14時までに申請を完了するように御注意ください。                                                                           |  |  |  |
| 5問い合わせ      | ※更新作業中もサービスは利用可能です。                                                                                                    |  |  |  |
| プライバシーポリシー  | 【2022年07月01日】 コールセンターのパソコンがマルウェア(Emotet)に感<br>染し、令和4年3月10日から6月8日までの間に電子メールにてお問合せをい                                                                         |  |  |  |
| ウェブアクセシビリティ | ただいたメール情報(メールアドレス等)が流出しました。この情報に基づきコ<br>ールセンターを装ったメールが送信される恐れがあります。<br>不審なメールを受信した場合は、ウイルス感染等の恐れがあるため、メール本文<br>URLへのアクセス、添付ファイルの実行は行わず、次の窓口にお問い合わせくだ<br>さい |  |  |  |